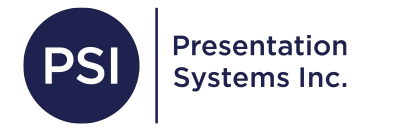

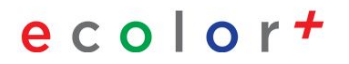

# **Online Poster Artist**

Go to this link to get started: https://posterartist.canon/

In order to print your design from Online Poster Artist, you will need to have the printer driver for your ecolor printer model installed.

If you haven't already, you can install the printer driver <u>here</u>. For assistance with this, email tech@presentationsys.com. You will first need to make an account. Click Create a Canon ID account.

You can use your email to do so.

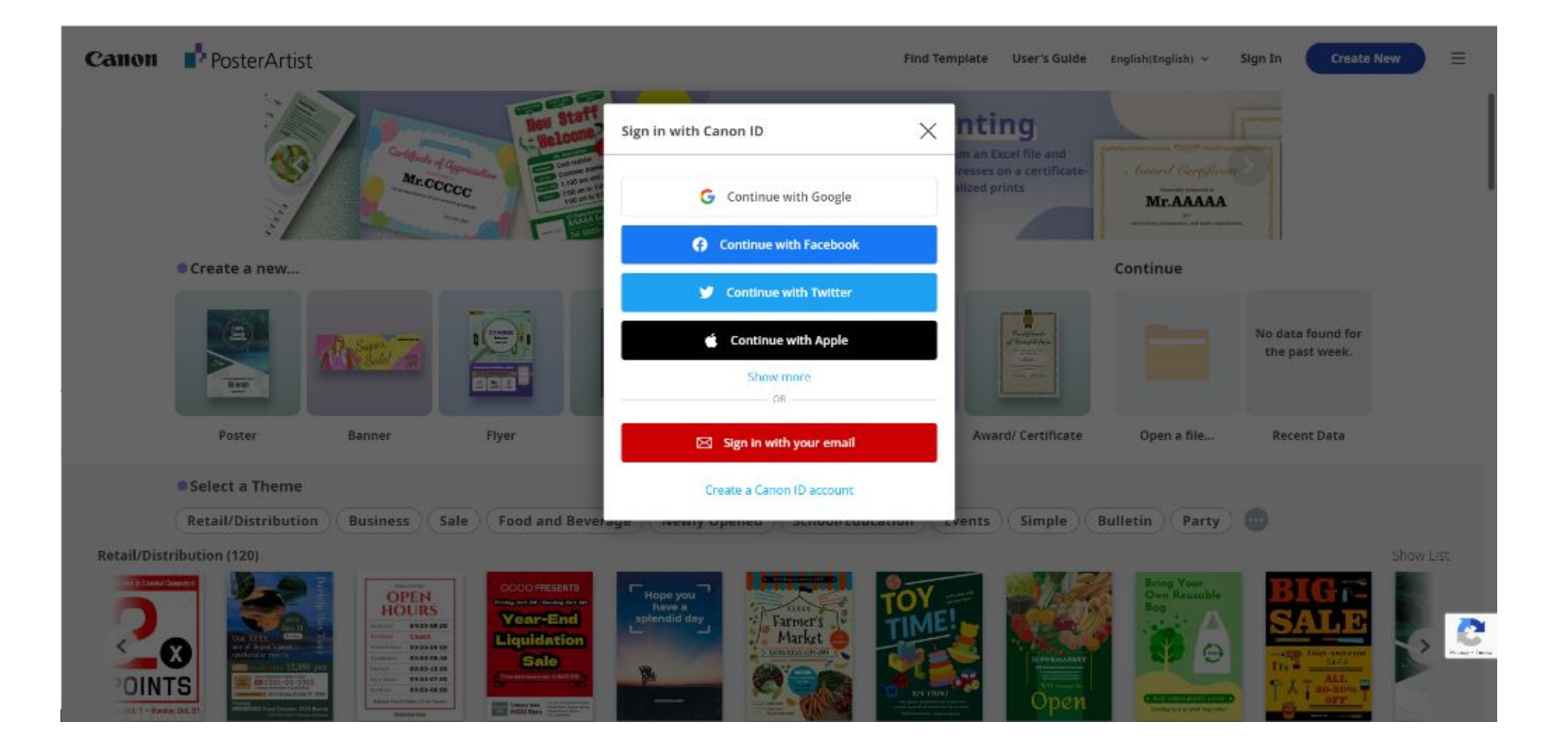

#### After you create your account, click the menu icon in the top right corner and make sure the correct OS is selected.

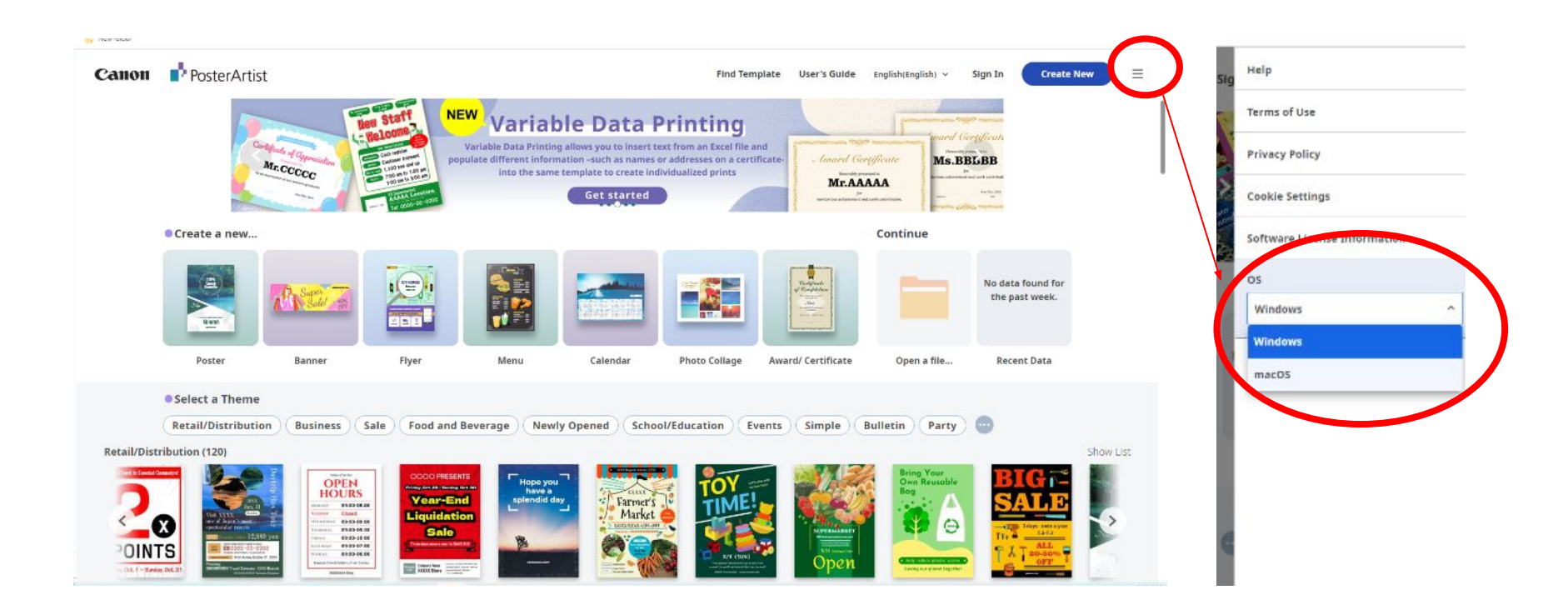

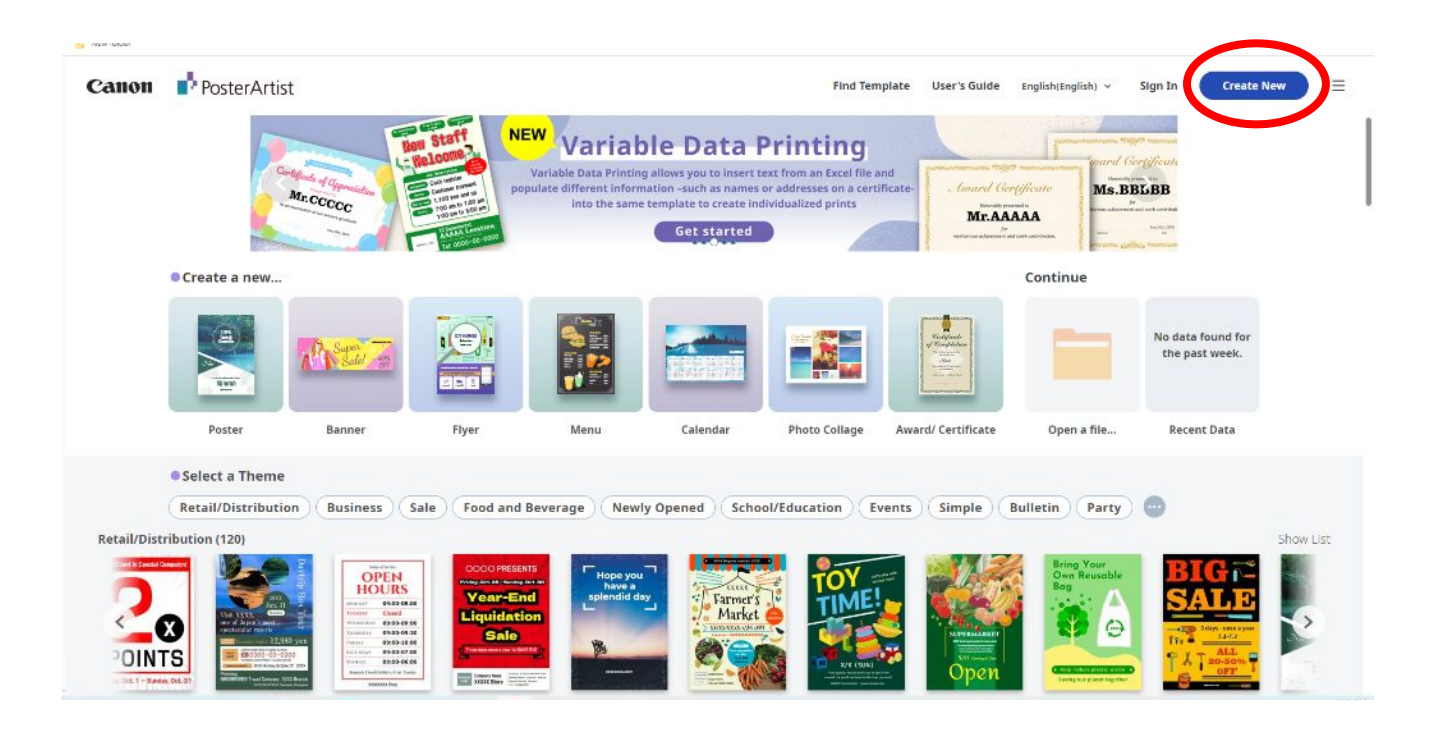

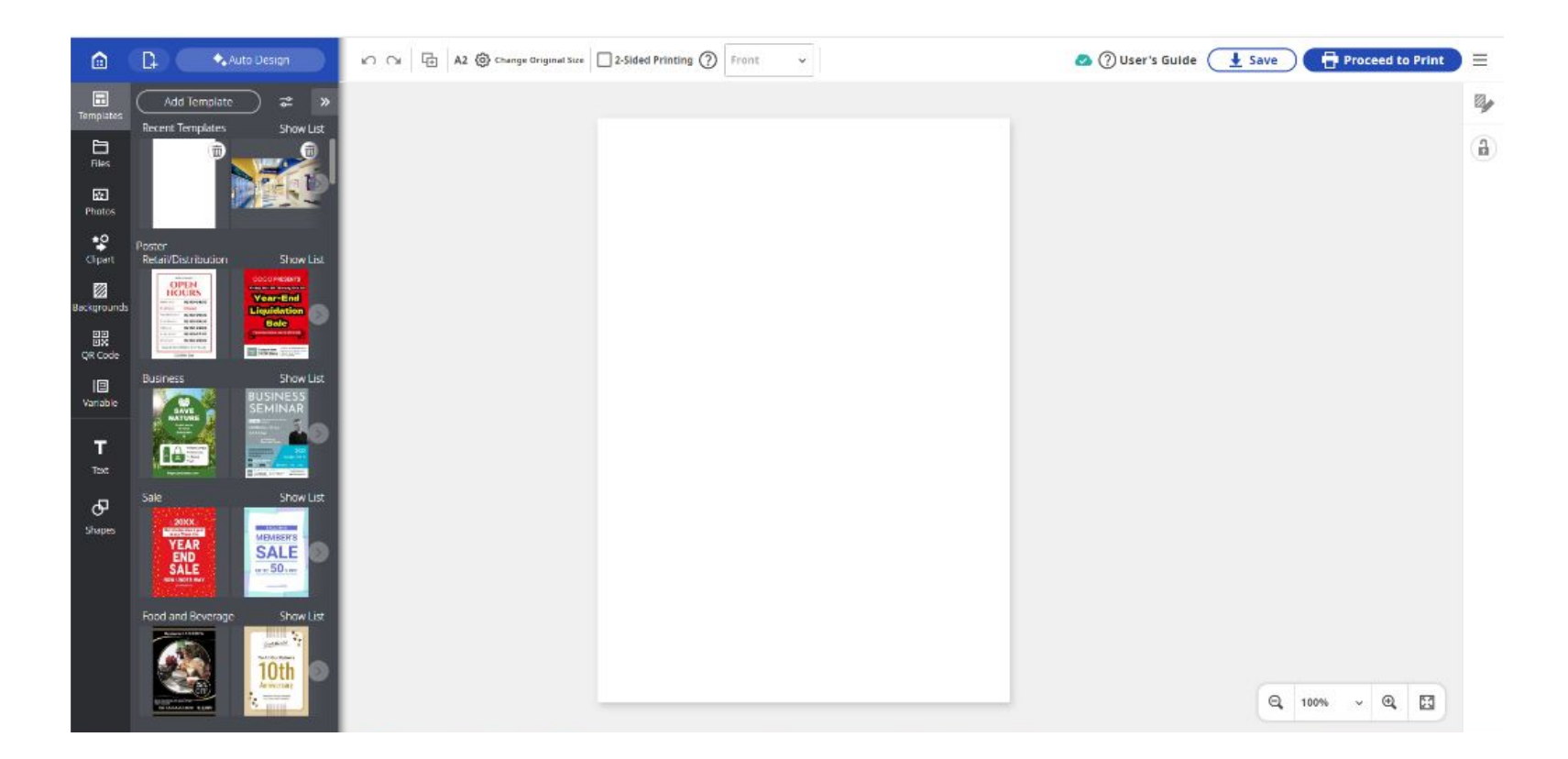

If you are starting with a blank poster, you will need to make sure the poster is the correct size. If you have 36in paper in your eColor, you will need to make sure one of the sides of the poster is 36in. If you have 24in paper, you will need to make sure ones of the sides is 24 in. To view the page size settings, click Change Original Size. You can change the size accordingly in the right panel. Ex) 24x36 is under the ARCH Category. Then, choose whether you would like Portrait or Landscape.

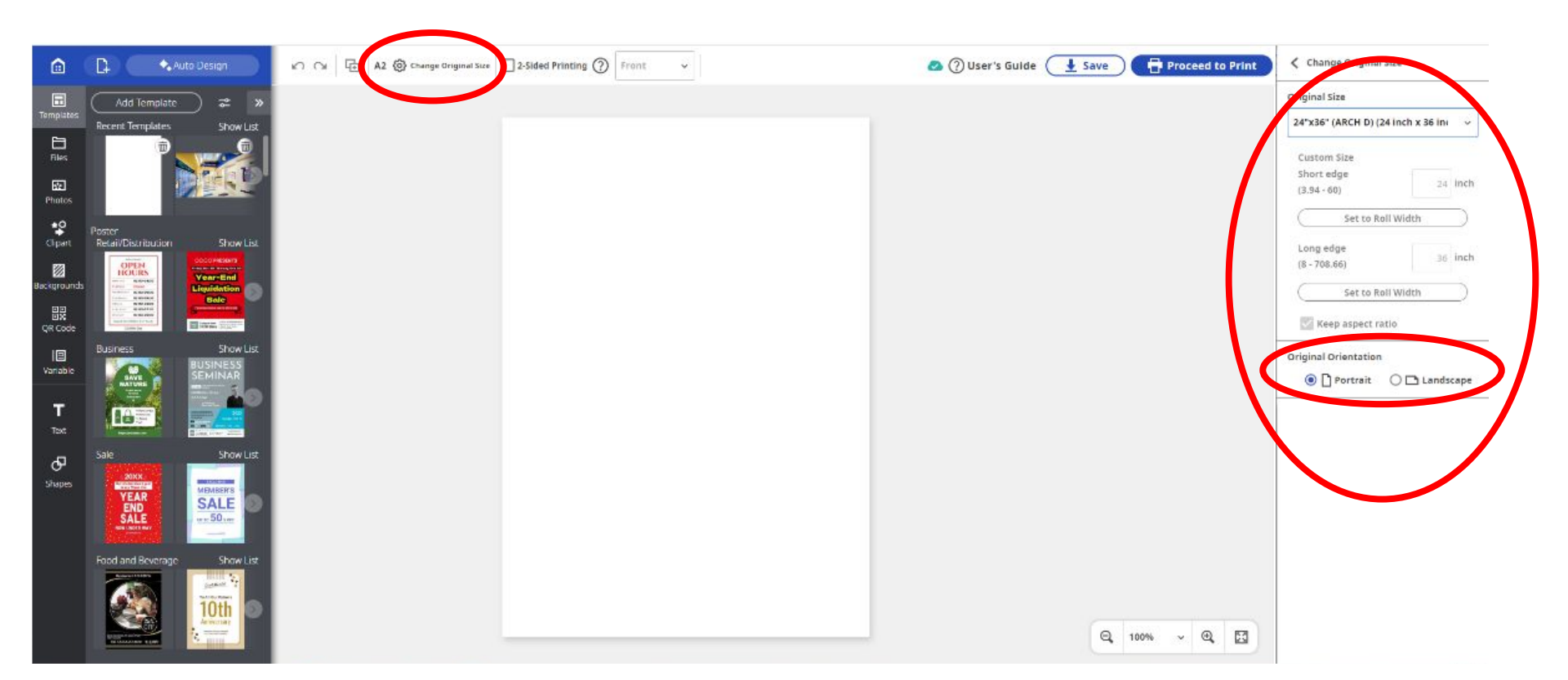

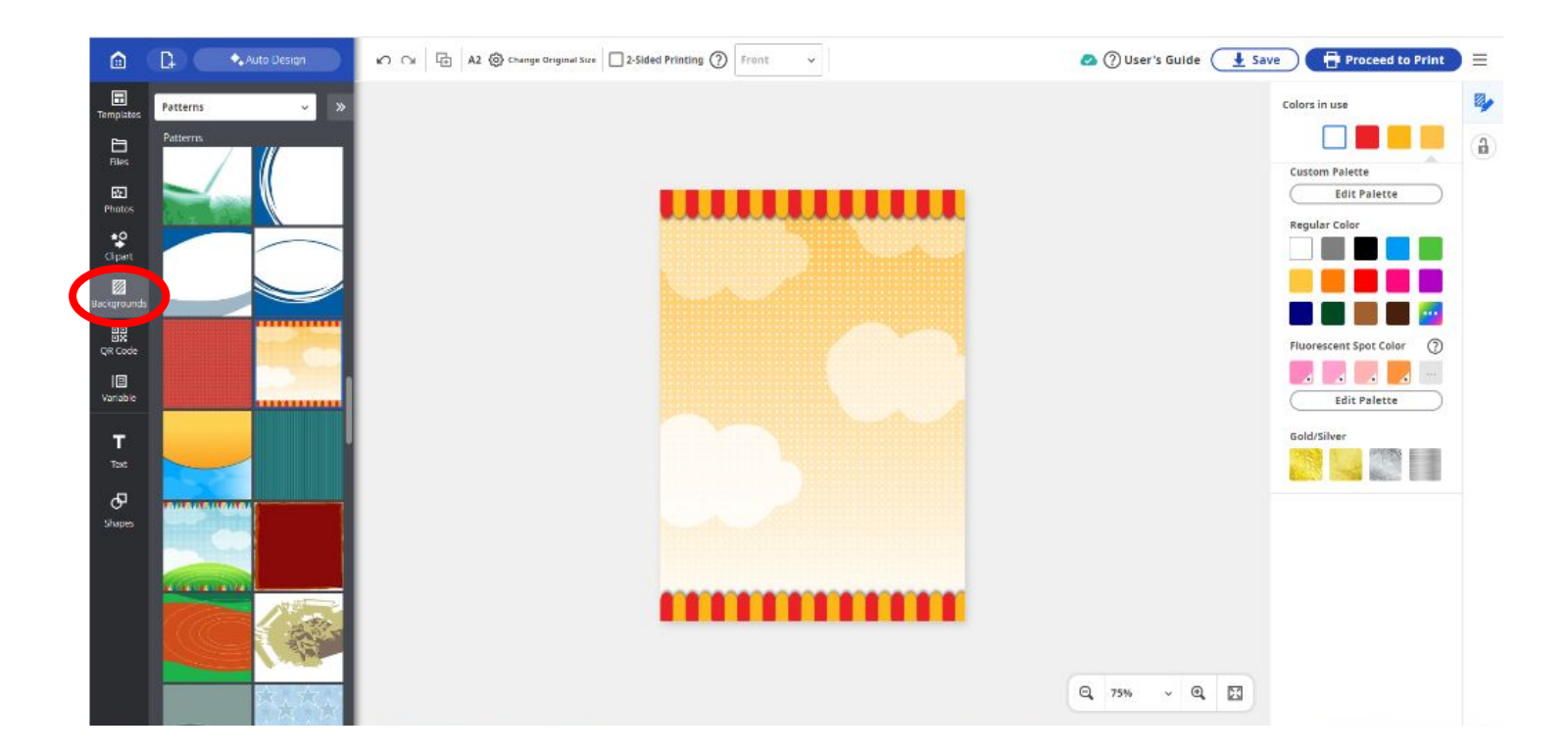

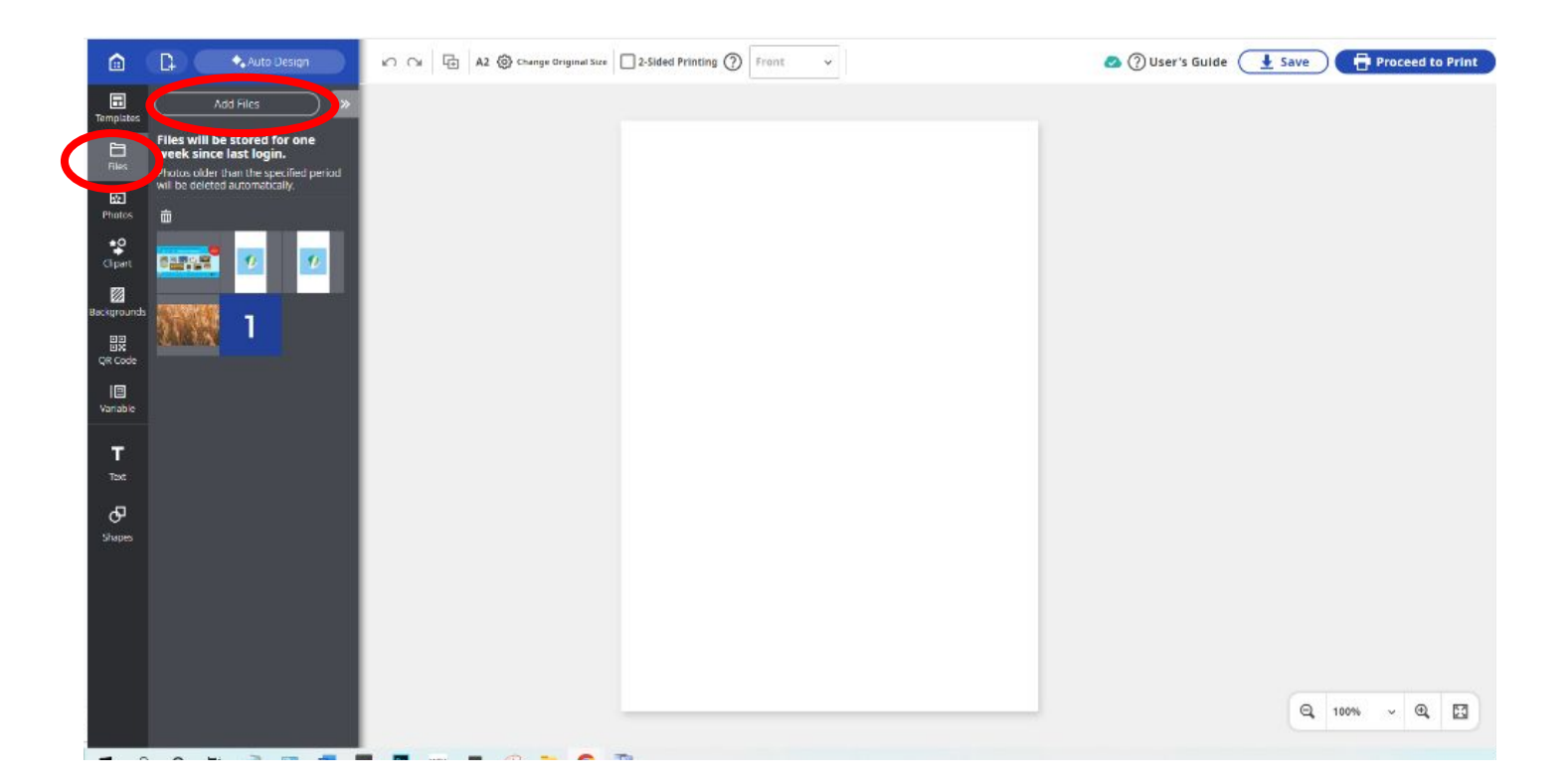

To add your photo to the canvas, double click the thumbnail of the image. If you need to rotate it, click the circle with arrows and click and drag until it is the orientation that you need.

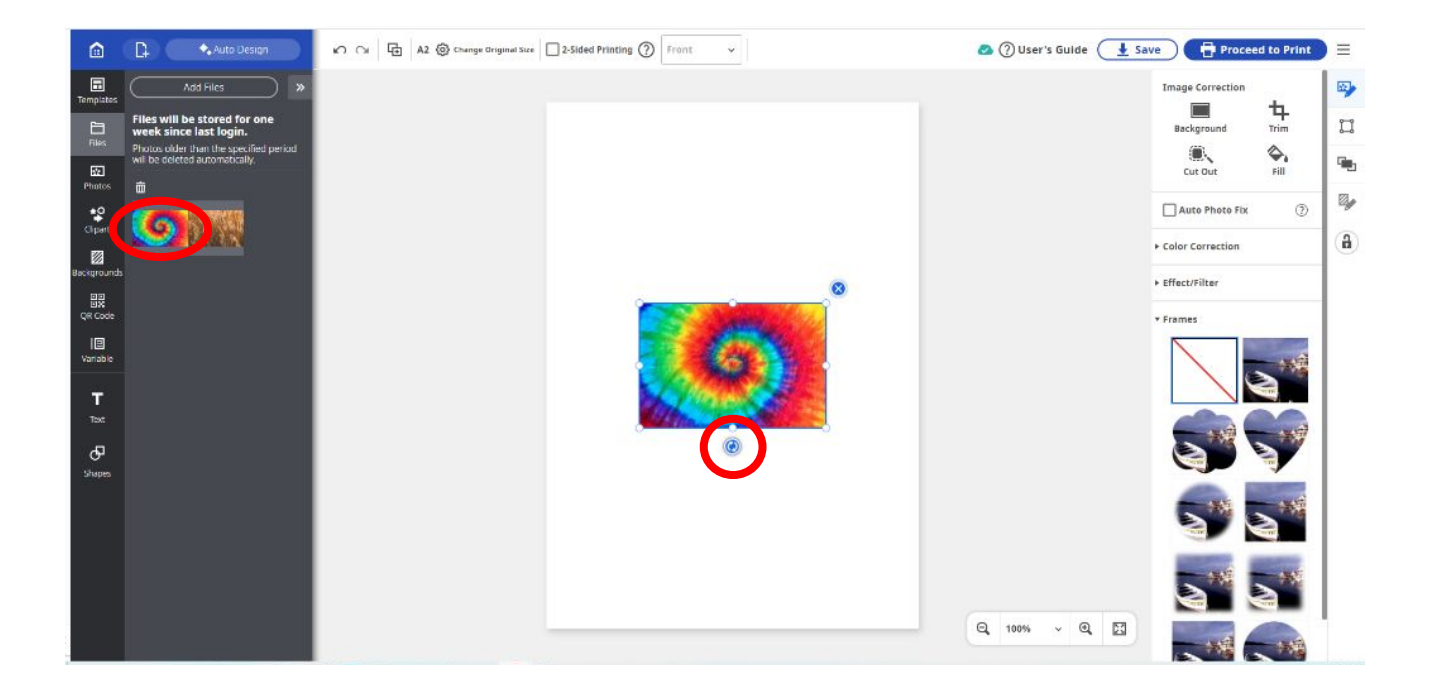

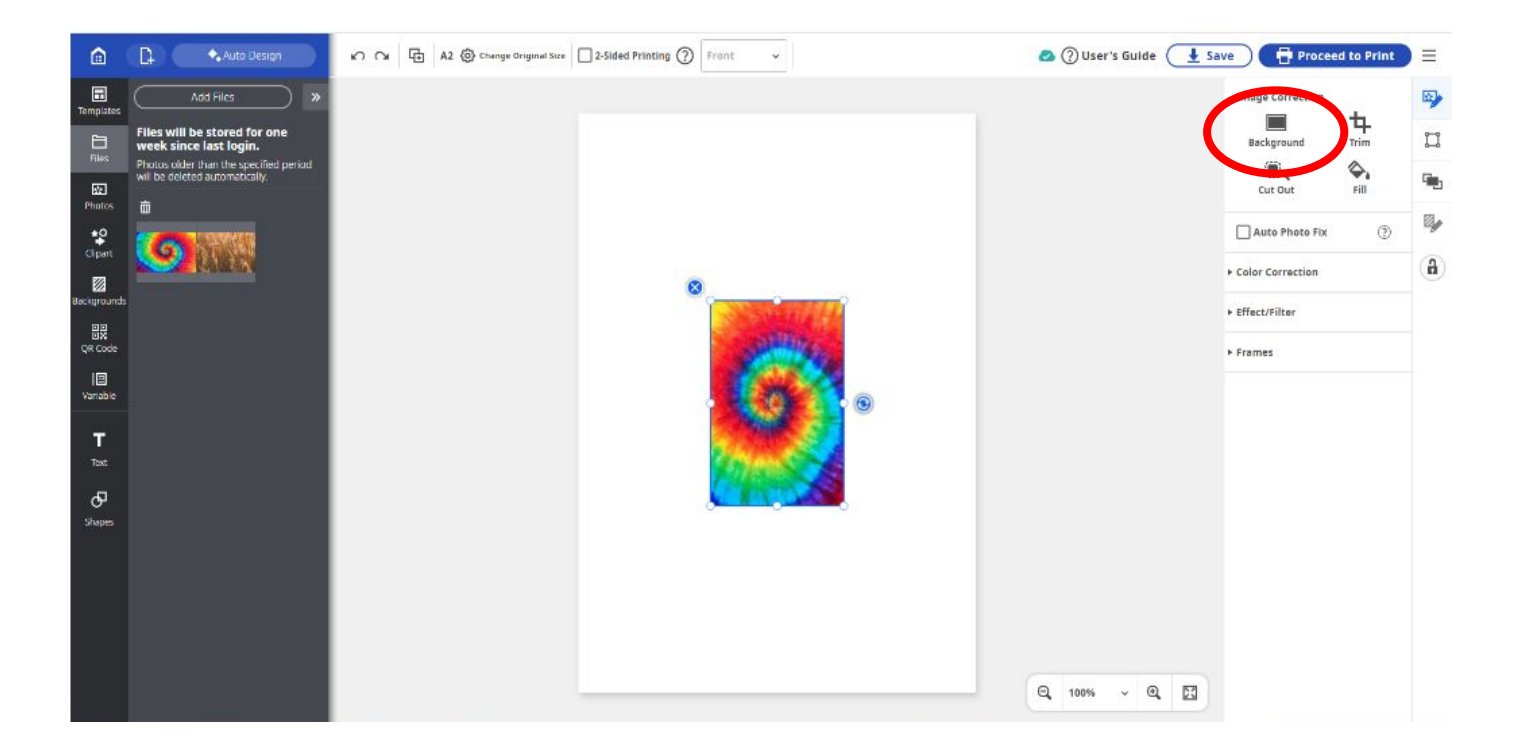

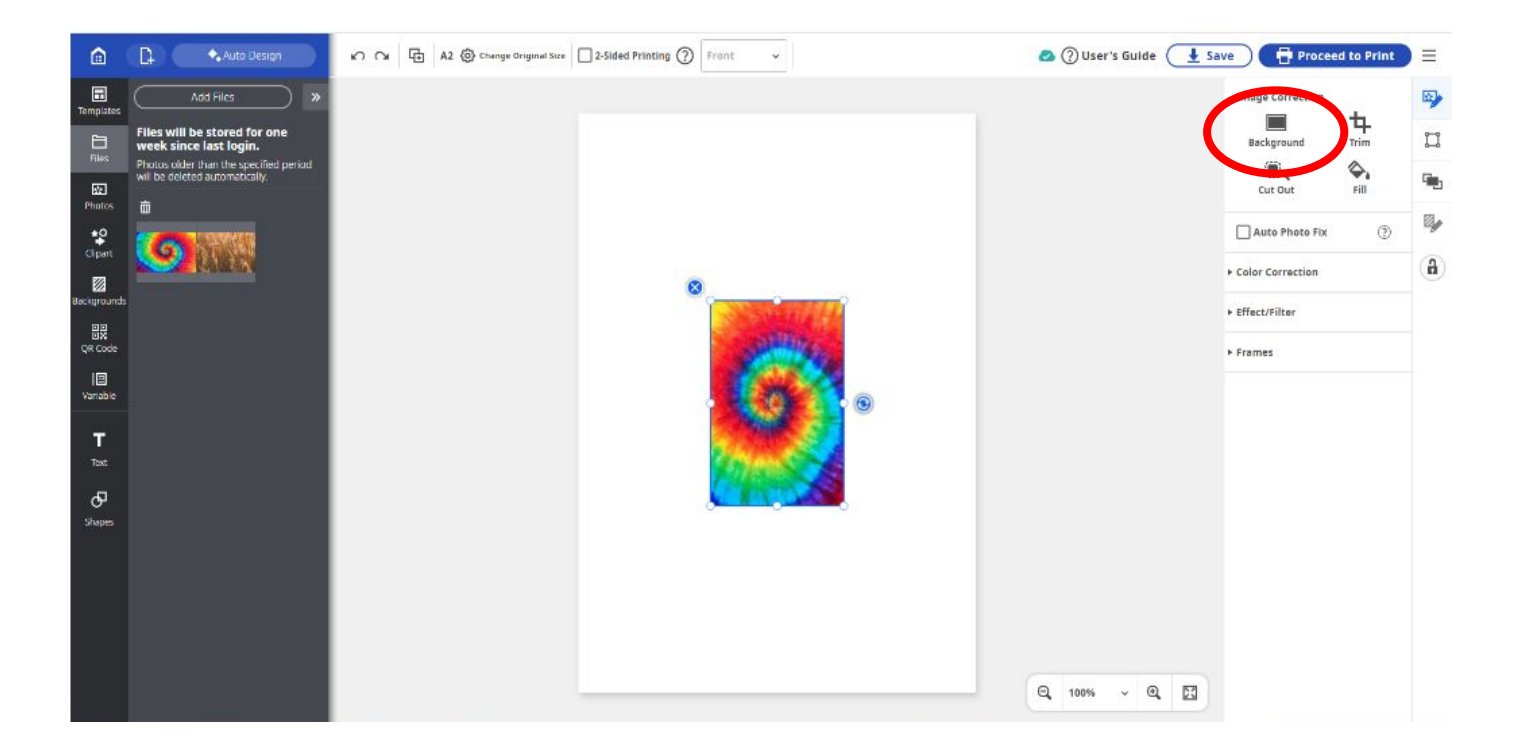

To add text, click the Text icon on the left side. Choose the orientation and then click on the poster. Type in the text box and then highlight the text before selecting the font settings. If you need to make the text box wider, select the text and use one of the white circles to click and drag outward. Now you can choose all of your preferred settings. (Font color, alignment, outlines, colors, etc.)

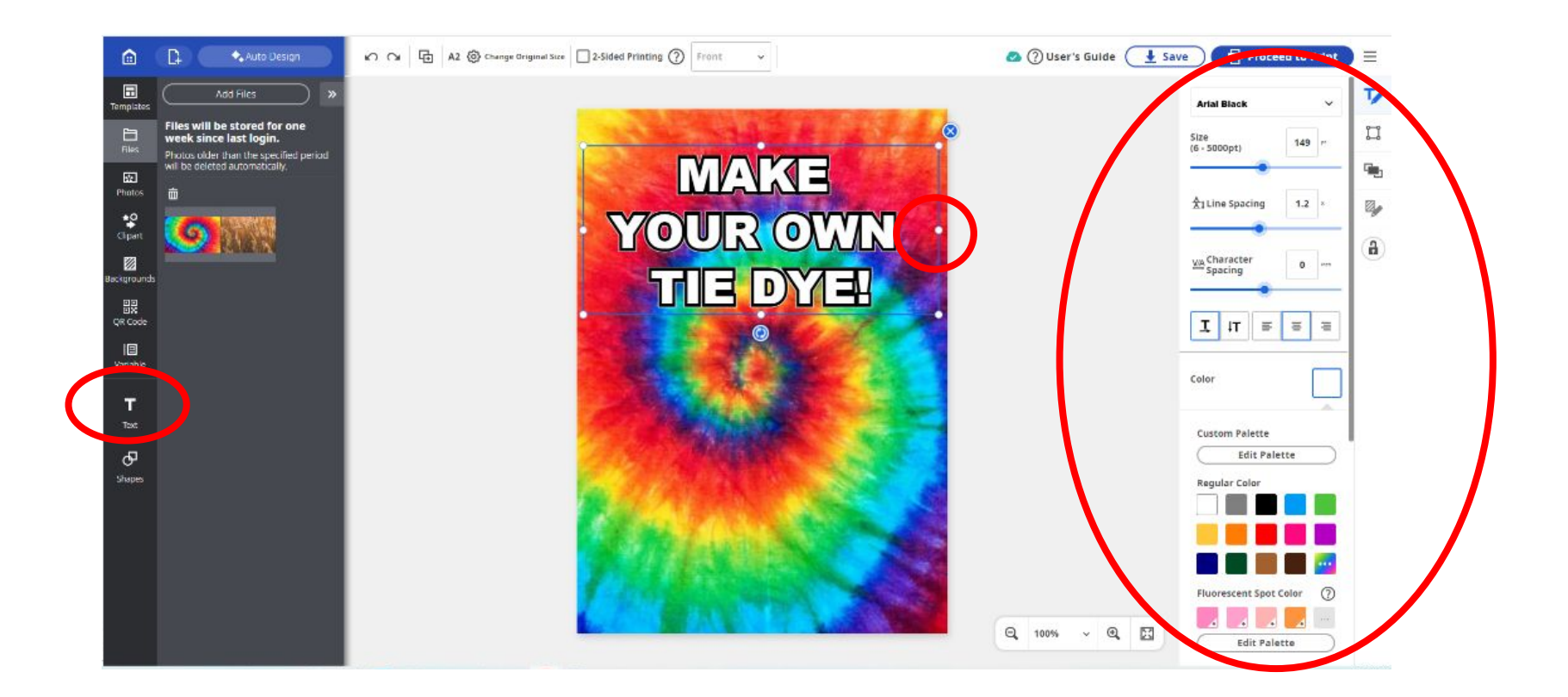

To add photos, or clipart, click the icons on the left side. Search an image and then double click to add it to your poster. Now you can position it where you would like and rotate if needed. Save your design every once in a while when you are working on it.

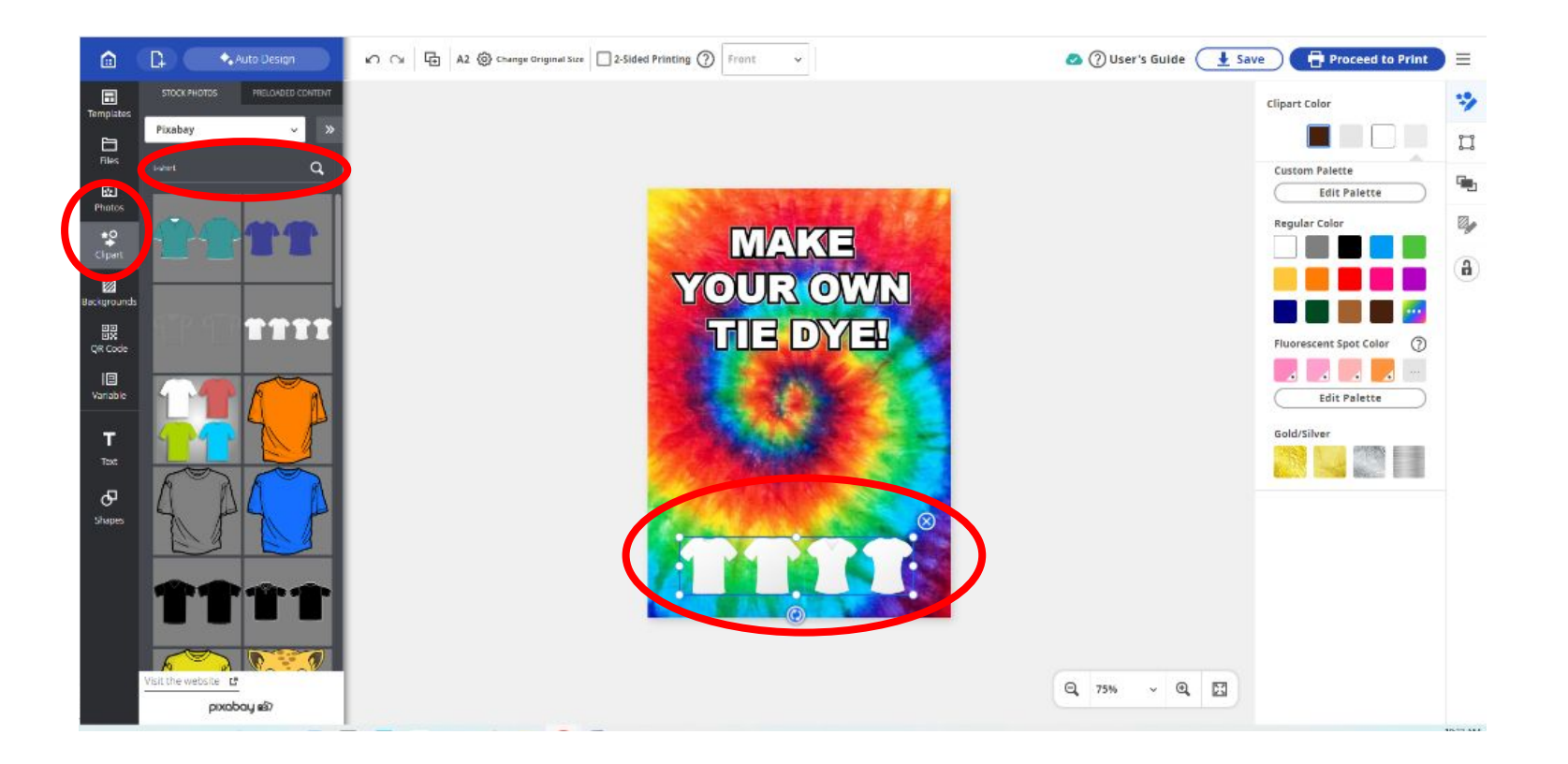

To add a QR code, click the icon on the left side with the rest of the customization options, type in the website, and click generate QR Code. The QR Code will appear on your poster and you can now resize it and place it where you would like.

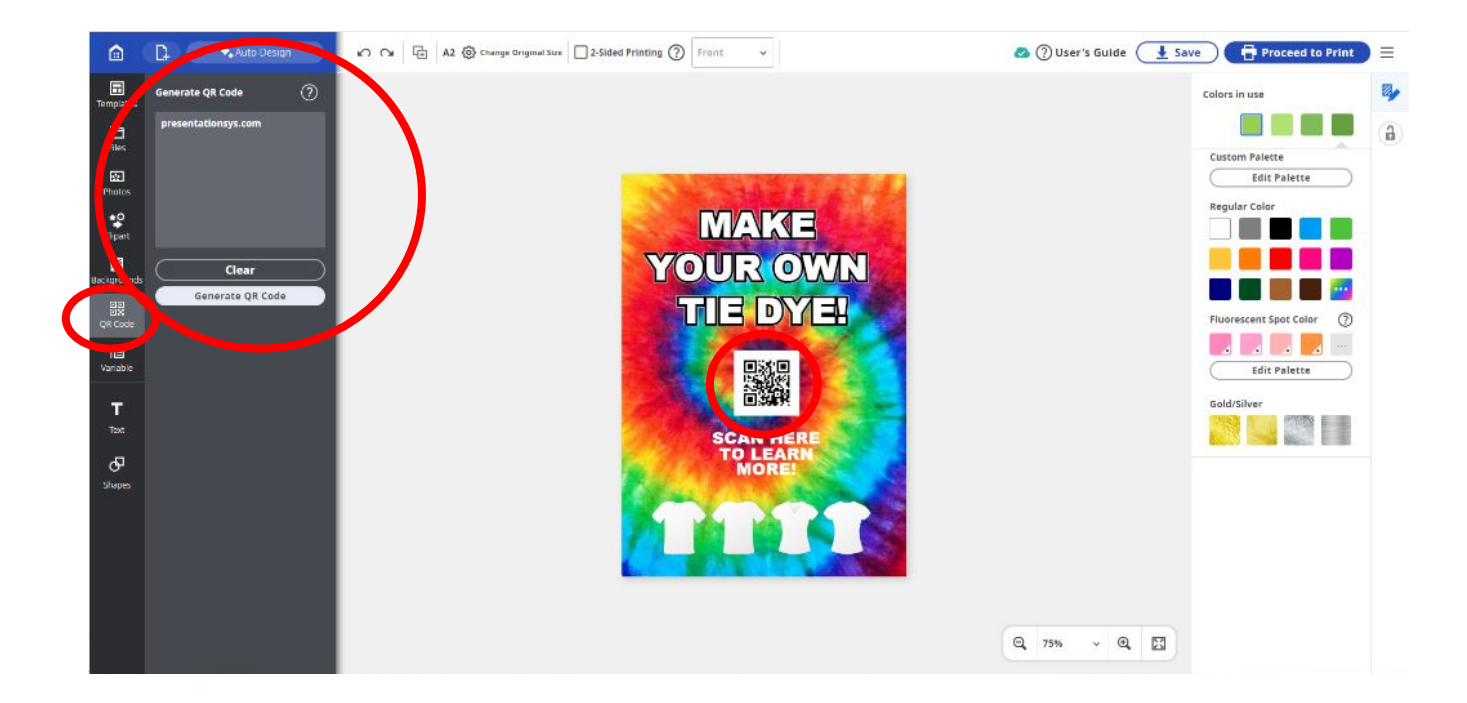

To add a shape, click the icon on the left, choose which one you would like, then click a drag to create the shape. (If you would like a perfect circle or square, hold down the shift key while you are clicking and dragging). Use the tools on the right side to customize the shape. To send the shape behind other elements, click the 3rd icon down all the way on the right side. (When you hover over it, it will say Stacking Order. Choose the Send Backward option until your shape is where you want it.

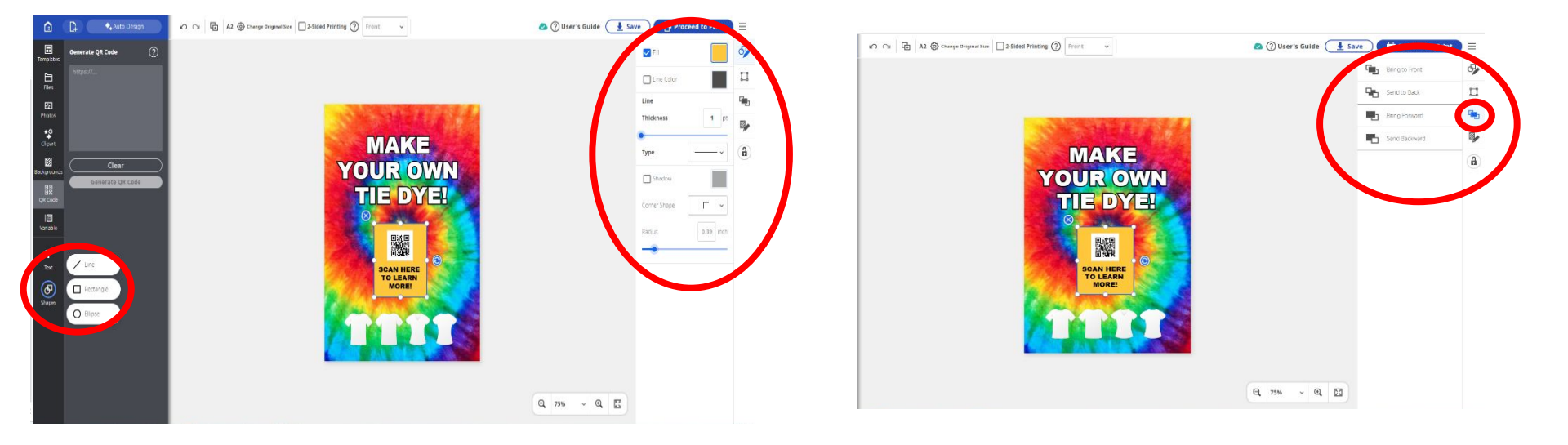

To center everything on the page, you can use the keyboard shortcut CTRL A or just click and drag over the whole poster design to select everything at once. Then, click the size and position icon and click the second icon under Center.

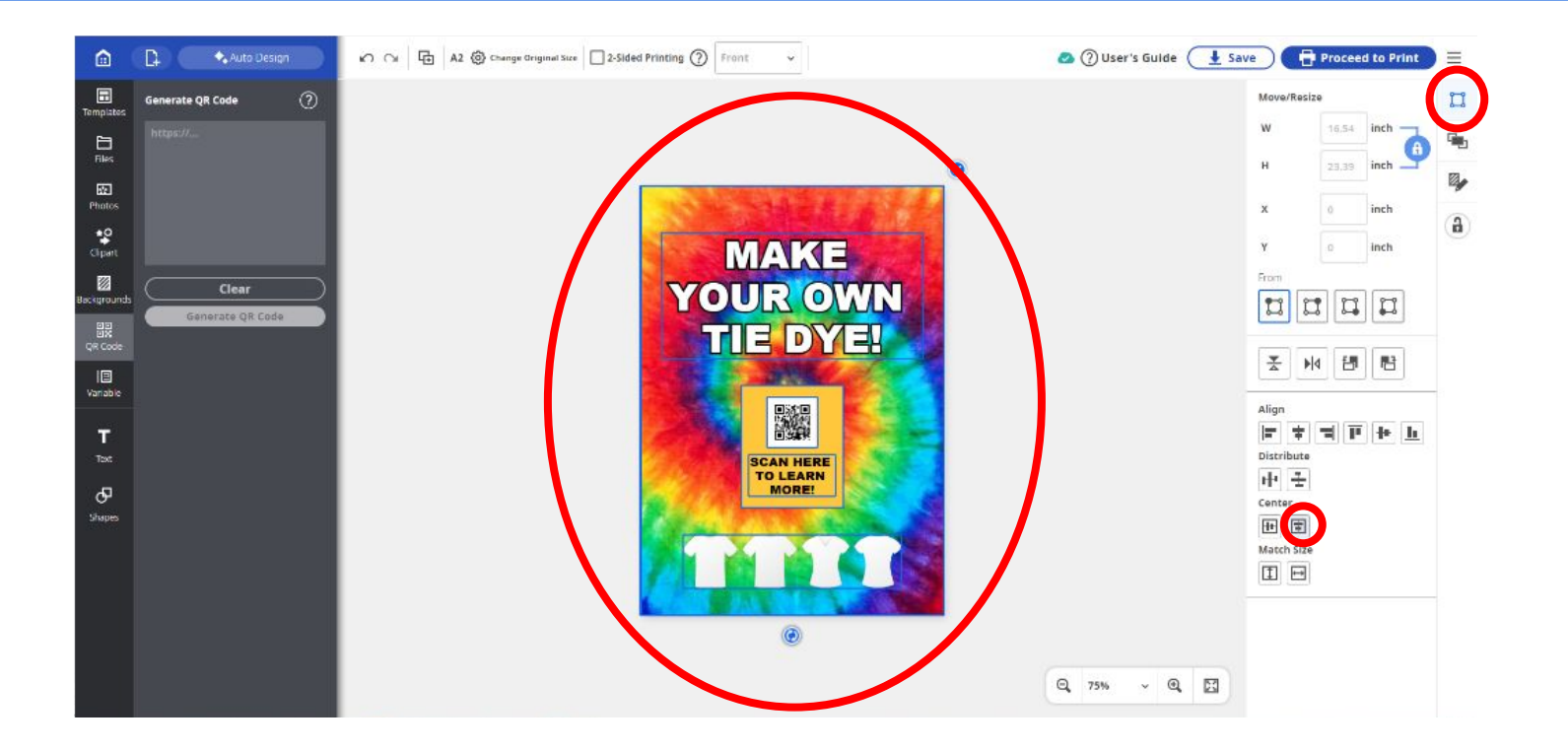

When you are done working on your poster, click Save. Choose where you would like

it to save to and name it if you haven't already. Then click OK.

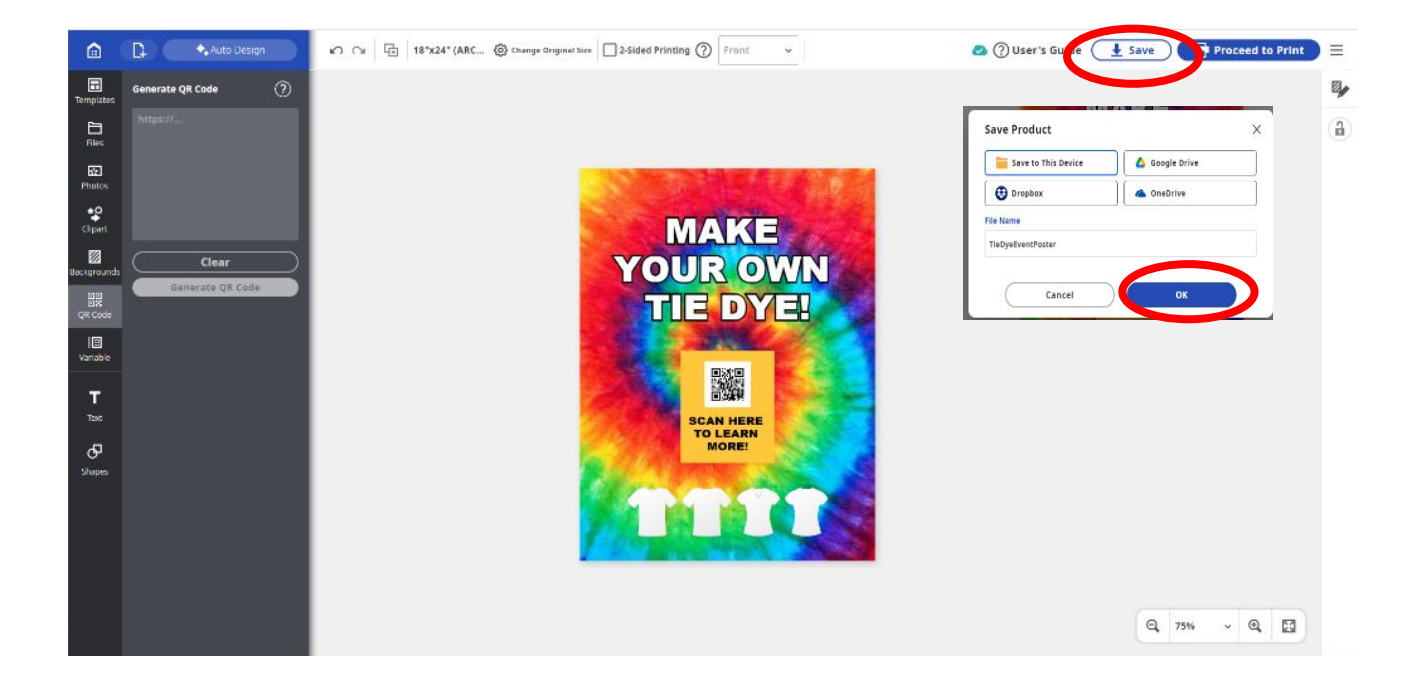

\*If you save your poster design to your computer as a cpfx3 file (Save Product) , you will need to open it back up through Online Poster Artist.

You will not be able to open it from your desktop. To do so, go back to posterartist.canon in the top right click Create New > Blank Page > Top left to the right of the home icon click the paper and plus icon. Choose open a file > select from this device. Choose your file from the window and click Open.

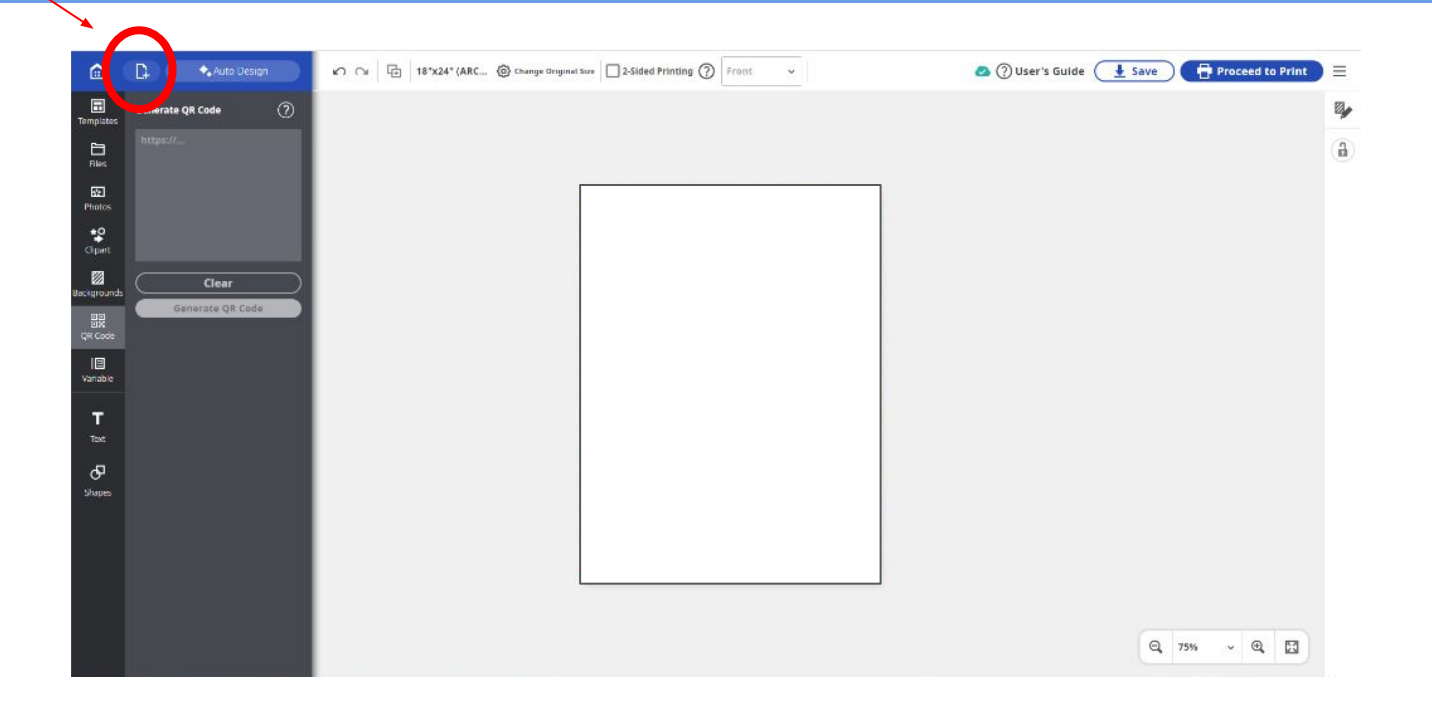

#### Now you can click Proceed to Print. Click Open Poster Artist in the pop up window. It will take a second to load.

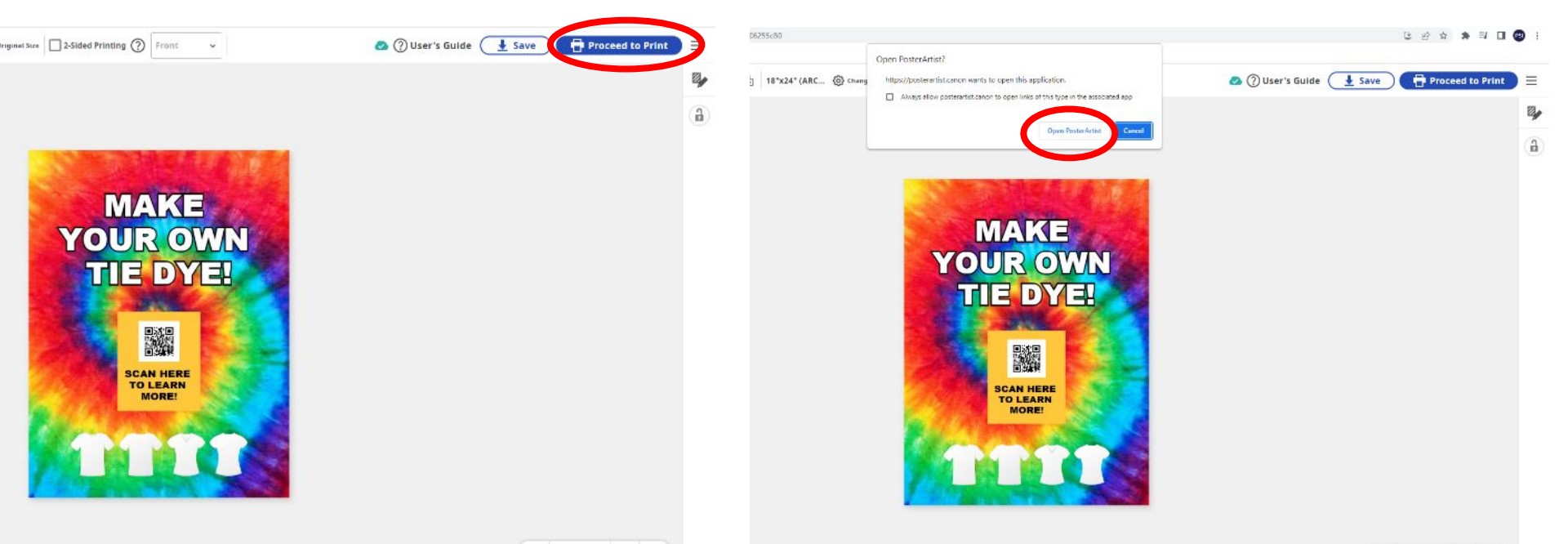

When the print preview window comes up, choose your Media Type and whether you would like Borderless Printing.

Then click the Print Button. Click the print button on the next window that pops up as well. Now your poster will print.

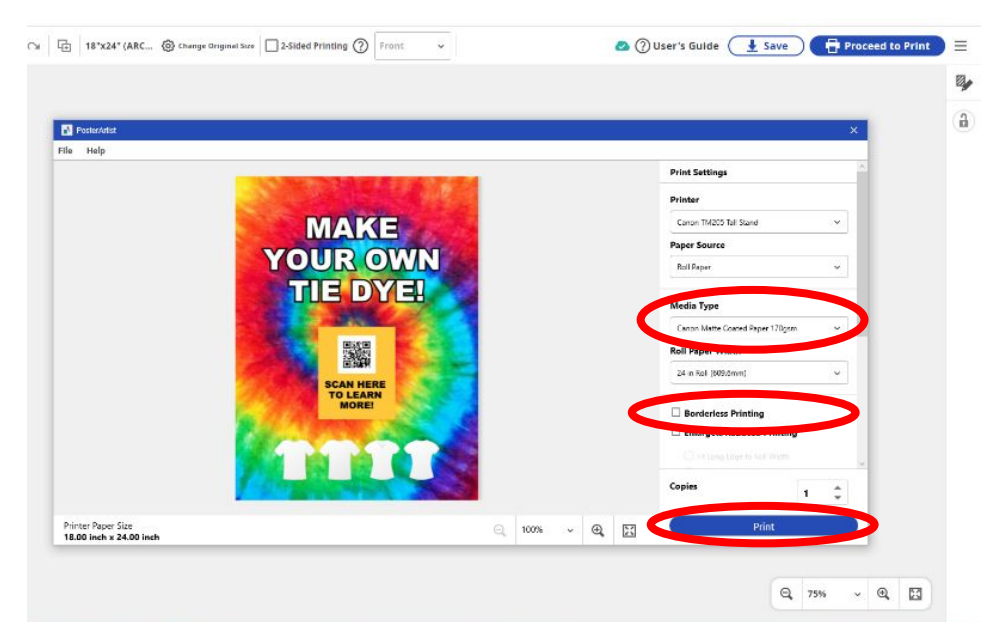

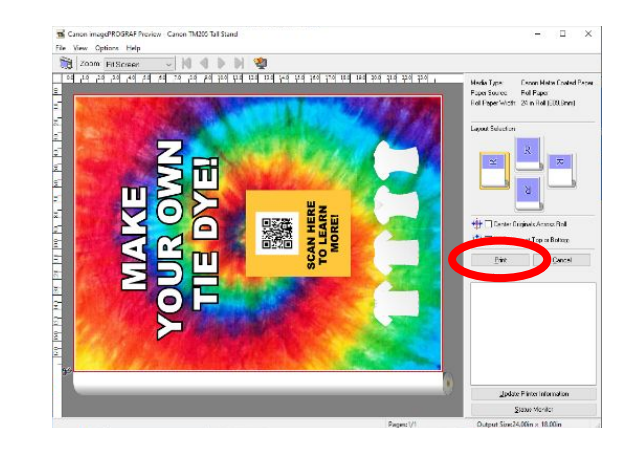

### If you are on a Mac, the print settings windows will look like the pictures below.

\*Make sure you adjust the settings so that the poster will fit to the roll width and not default to the size that was used for your last print job.

| • •                                                                                                    | © © Post                                                                                                    | erArtist                                                                       | ]                                                                                                    |                                                                               |
|----------------------------------------------------------------------------------------------------|----------------------------------------------------------------------------------------------------|--------------------------------------------------------------------------------|----------------------------------------------------------------------------------------------------|-------------------------------------------------------------------------------|
|                                                                                                    |                                                                                                    | Print Settin                                                                   | ngs                                                                                                    |                                                                               |
|                                                                                                    | Test MAC                                                                                                    | Printer                                                                        | 255.2                                                                                                    |                                                                               |
|                                                                                                    | Test MAC                                                                                                    | Carlor TM                                                                      | 200-2                                                                                                    |                                                                               |
|                                                                                                    | We can change the world                                                                                                    |                                                                                |                                                                                                    |                                                                               |
|                                                                                                    |                                                                                                    |                                                                                |                                                                                                    |                                                                               |
|                                                                                                    |                                                                                                    |                                                                                |                                                                                                    |                                                                               |
|                                                                                                    |                                                                                                    |                                                                                |                                                                                                    |                                                                               |
|                                                                                                    |                                                                                                    |                                                                                |                                                                                                    |                                                                               |
|                                                                                                    |                                                                                                    |                                                                                |                                                                                                    |                                                                               |
|                                                                                                    |                                                                                                    |                                                                                |                                                                                                    |                                                                               |
|                                                                                                    |                                                                                                    |                                                                                |                                                                                                    |                                                                               |
|                                                                                                    | Together we can have a more<br>sustainable world                                                                                                    |                                                                                |                                                                                                    |                                                                               |
|                                                                                                    | X X X X X Co., Inf.<br>https://xxxxxx.com                                                                                                    |                                                                                |                                                                                                    |                                                                               |
|                                                                                                    |                                                                                                    |                                                                                |                                                                                                    |                                                                               |
| Pr                                                                                                    | Printer Paper Size                                                                                                    |                                                                                | Next                                                                                                    |                                                                               |
| 16                                                                                                    | 6.54 inch x 23.39 inch                                                                                                    |                                                                                |                                                                                                    |                                                                               |
|                                                                                                    |                                                                                                    |                                                                                |                                                                                                    |                                                                               |
|                                                                                                    |                                                                                                    |                                                                                |                                                                                                    |                                                                               |
| •                                                                                                    |                                                                                                    | N                                                                              | r                                                                                                    |                                                                               |
| Printer                                                                                                    | Printer                                                                                                    | 🛱 Canon TM-255-2 🕅                                                             | Printer                                                                                                    | 🗟 Canon TM-255-                                                               |
| Printer 🛱 Canon TM-2                                                                                                    | 255-2 C                                                                                                    | Canon TM-255-2                                                                 | Printer                                                                                                    | 冒 Canon TM-255-:                                                              |
| Printer 15 Canon TM-2<br>Presets Default Set                                                                                                    | 255-2 C<br>Printer<br>Presets                                                                                                    | 宮 Canon TM-255-2 ⓒ<br>Default Settings ⓒ                                       | Printer<br>Presets                                                                                                    | 宮 Canon TM-255-<br>Default Setting                                            |
| Printer 🛱 Canon TM-2<br>Presets Default Set                                                                                                    | 255-2 C<br>Printer<br>Presets<br>V Layout                                                                                                    | 명 Canon TM-255-2 ⓒ<br>Default Settings ⓒ                                       | Printer Presets                                                                                                    | 宮 Canon TM-255-<br>Default Setting                                            |
| Printer 🛛 🛱 Canon TM-2<br>Presets Default Set<br>Copies                                                                                                    | 255-2 C<br>Printer<br>Presets<br>Layout<br>Pages per Sheet                                                                                                    | Canon TM-255-2 C<br>Default Settings C                                         | Printer Presets Reverse Page Orientation                                                                                                    | 명 Canon TM-255-<br>Default Setting                                            |
| Printer B Canon TM-2<br>Presets Default Set<br>Copies Canon CM-2<br>Pages Canon TM-2                                                                                                    | 265-2 C<br>ttings C<br>Layout<br>Pages per Sheet                                                                                                    | Canon TM-255-2 C<br>Default Settings C                                         | Printer Presets Reverse Page Orientation Flip Horizontally                                                                                                    | 寶 Canon TM-255-<br>Default Setting                                            |
| Printer B Canon TM-2 Presets Default Set Copies Pages All Pages                                                                                                    | 255-2 C<br>Printer<br>Presets<br>Capacity Capacity Cap                                                                                                    | Canon TM-255-2 C<br>Default Settings C                                         | Printer Presets Reverse Page Orientation Flip Horizontally                                                                                                    | 寶 Canon TM-255-<br>Default Setting                                            |
| Printer 52 Canon TM-2<br>Presets Default Set<br>Copies 2<br>Pages All Pages<br>Range from 1 to 1                                                                                                    | 255-2 C<br>Printer<br>Presets<br>Cayout<br>Pages per Sheet<br>Layout Direction<br>Pagesr                                                                                                    | E Canon TM-255-2 C<br>Default Settings C                                       | Printer Presets Reverse Page Orientation Flip Horizontally > Paper Handling                                                                                                    | 평 Canon TM-255-<br>Default Setting                                            |
| Printer Si Canon TM-2<br>Presets Default Set<br>Copies All Pages<br>All Pages<br>Range from 1 to 1                                                                                                    | 255-2 C<br>ttings C<br>T<br>C<br>C<br>Printer<br>Presets<br>C<br>Pages per Sheet<br>Layout Direction<br>Border                                                                                                    | Canon TM-255-2 C<br>Default Settings C<br>1 C<br>Z S M M<br>None C             | Printer Presets Reverse Page Orientation Flip Horizontally > Paper Handling Collate Sheets - All Sheets                                                                                                    | 평 Canon TM-255-<br>Default Setting                                            |
| Printer Size Canon TM-2 Presets Default Set Copies  All Pages All Pages Print in Color Print in Color                                                                                                    | 255-2 C<br>tting C<br>C<br>C<br>C<br>C<br>C<br>C<br>C<br>C<br>C<br>C<br>C<br>C<br>C                                                                                                    | Canon TM-255-2 C<br>Default Settings C<br>C<br>C<br>S<br>Mone C                | Printer Presets Reverse Page Orientation Flip Horizontally > Paper Handling Collete Sheets - All Sheets > Print Job Security                                                                                                    | 평 Canon TM-255-<br>Default Setting                                            |
| Printer B Canon TM-2 Presets Default Set Copies Copies All Pages All Pages All Pages Print in Color Paper Size ARCH D 24.00 by 36.00 in                                                                                    | 255-2 C<br>ttings C<br>C<br>Inches C<br>Printer<br>Presets<br>C<br>Layout<br>Pages per Sheet<br>Layout Direction<br>Border<br>Reverse Page Orientation<br>Filo Horizontally                                                                                                    | Canon TM-255-2 C<br>Default Settings C<br>C<br>C<br>S<br>Mone C<br>O           | Printer           Presets           Reverse Page Orientation           Flip Horizontally           > Paper Handling<br>Collate Sheets - All Sheets           > Print Job Security<br>None                                                                                                    | 覚 Canon TM-255-<br>Default Setting                                            |
| Printer B Canon TM-2 Presets Default Set Copies  All Pages All Pages Range from 1 to Print in Color Pager Size ARCH D 24.00 by 36.00 in Media & Quality.                                                                   | 255-2 C<br>Httings C<br>C<br>Printer<br>Presets<br>C<br>Pages per Sheet<br>Layout Direction<br>Border<br>Reverse Page Orientation<br>Flip Horizontally                                                                                                    | E Canon TM-255-2 C<br>Default Sottings C<br>1 C<br>Z S M N<br>None C<br>O      | Printer         Presets         Reverse Page Orientation         Flip Horizontally         > Paper Handling<br>Collate Sheets - All Sheets         > Print Job Security<br>None         > Watermark                                                                                                | 평 Canon TM-255-<br>Default Setting                                            |
| Printer Size ARCH D 24.00 by 36.00 in<br>Media & Quality                                                                                                    | 255-2 C<br>ttings C<br>C<br>Inches C<br>Printer<br>Presets<br>C<br>Layout<br>Pages per Sheet<br>Layout Direction<br>Border<br>Reverse Page Orientation<br>Flip Horizontally<br>> Pager Handling                                                                                                    | Canon TM-255-2 C<br>Default Settings C<br>1 C<br>Z Z M N<br>None C<br>O        | Printer Presets Reverse Page Orientation Flip Horizontally Paper Handling Collate Sheets - All Sheets Print Job Security None Watermark Off                                                                                                    | 평 Canon TM-255-                                                               |
| Printer 🛱 Canon TM-2 Presets Default Set Copies Canon CM-2 Pages ArcH D 24.00 by 36.00 in Paper Size ArCH D 24.00 by 36.00 in Media & Quality Feed From Auto S                                                             | 255-2 C<br>ttings C<br>C<br>C<br>inches C<br>Select C<br>C<br>Select C<br>C<br>C<br>Printer<br>Presets<br>C<br>Pages per Sheet<br>Layout Direction<br>Border<br>Reverse Page Orientation<br>Flip Horizontally<br>Select C                                                                                                    | Canon TM-255-2 C<br>Default Settings C<br>C<br>C<br>C<br>S<br>Mone C<br>D<br>C | Printer         Presets         Reverse Page Orientation         Flip Horizontally         > Paper Handling<br>Collate Sheets - All Sheets         > Print Job Security<br>None         > Watermark<br>Off         ✓ Finishing Options                                                             | 명 Canon TM-255-                                                               |
| Printer B Canon TM-2 Presets Default Set Copies Pages All Pages All Pages All Pages All Pages Range from 1 to Paper Size ARCH D 24.00 by 36.00 in Media & Quality Feed From Auto S Paper Type MatteCoatec                  | 255-2 C<br>Printer<br>Presets<br>C<br>Pages per Sheet<br>Layout Direction<br>Border<br>Reverse Page Orientation<br>Flip Horizontally<br>Select C<br>Select C<br>Select S<br>Pages Handling<br>Collate Sheets - All Sheets<br>Print Job Security                                                                                                    | Canon TM-255-2 C<br>Default Settings C<br>1 C<br>2 S M N<br>None C             | Printer         Presets         Reverse Page Orientation         Filp Horizontally         > Paper Handling         Collate Sheets - All Sheets         > Print Job Security         None         > Watermark         Off         > Finishing Options         Apply Finishings                     | 覚 Canon TM-255-                                                               |
| Printer E Canon TM-2 Presets Default Set Copies  Pages Al Pages Al Pages I to Print in Color Paper Size ARCH D 24.00 by 36.00 in Media & Quality Feed From Auto S Paper Type MatteCoated                                   | 255-2 C<br>Httings C<br>Printer<br>Presets<br>C<br>Pages per Sheet<br>Layout Direction<br>Border<br>Reverse Page Orientation<br>Flip Horizontally<br>Select C<br>All Sheets - All Sheets<br>Pages Per Handling<br>Collate Sheets - All Sheets<br>Presets<br>Pages Per Sheet<br>Pages Per Sheet<br>Pages Pages Per Sheet<br>Pages Pages Per Sheet<br>Pages Pages Pag | Canon TM-255-2 C<br>Default Settings C<br>1 C<br>2 S M N<br>None C<br>0        | Printer         Presets         Reverse Page Orientation         Flip Horizontally         > Paper Handling<br>Collate Sheets - All Sheets         > Print Job Security<br>None         > Watermark<br>Off         < Finishing Options                                                             | 명 Canon TM-255-<br>Default Setting                                            |
| Printer S Canon TM-2 Presets Default Set Copies  Pages All Pages All Pages All Pages Range from 1 to Print in Color Paper Size ARCH D 24.00 by 36.00 ir Media & Quality Feed From Auto S Paper Type MatteCoatec Quality No | 255-2 C<br>ttings C<br>C<br>Inches C<br>d 170 C<br>Inches C<br>Harris C<br>Harris C<br>Presets<br>C<br>Pages per Sheet<br>Layout Direction<br>Border<br>Reverse Page Orientation<br>Flip Horizontally<br>> Paper Handling<br>Collate Sheets - All Sheets<br>> Print Job Security<br>None<br>> Watermark                                                                                                    | Canon TM-255-2 C<br>Default Settings C<br>1 C<br>Z S M N<br>None C<br>O        | Printer         Presets         Reverse Page Orientation         Flip Horizontally         > Paper Handling<br>Collete Sheets - All Sheets         > Print Job Security<br>None         > Watermark<br>Off         Y Finishing Options         Apply Finishings         Trim                       | Printer Option<br>Cut After Each Pag                                          |
| Printer B Canon TM-2 Presets Default Set Copies Copies All Pages All Pages All Pages All Pages ARCH D 24.00 by 36.00 in Media & Quality Feed From Auto S Paper Type MatteCoatec Quality No                                 | 255-2 C<br>ttings C<br>C<br>C<br>inches C<br>Select C<br>tormal C<br>V<br>V<br>Presets<br>V<br>Layout<br>Pages per Sheet<br>Layout Direction<br>Border<br>Reverse Page Orientation<br>Flip Horizontally<br>Select C<br>V<br>V<br>None<br>V<br>Watermark<br>Off                                                                                                    | Canon TM-255-2 C<br>Default Settings C<br>1 C<br>Z S M M<br>None C<br>D        | Printer         Presets         Reverse Page Orientation         Flip Horizontally         > Paper Handling<br>Collate Sheets - All Sheets         > Print Job Security<br>None         > Watermark<br>Off <ul> <li>Flinishing Options</li> <li>Apply Finishings</li> <li>Trim</li> </ul>          | Cut After Each Pag                                                            |
| Printer                                                                                                    | 255-2 C<br>Httings C<br>Printer<br>Presets<br>C Layout<br>Pages per Sheet<br>Layout Direction<br>Border<br>Reverse Page Orientation<br>Flip Horizontally<br>Select C<br>Select C<br>Select Select S                                         | Canon TM-255-2 C<br>Default Settings                                           | Printer         Presets         Reverse Page Orientation         Filp Horizontally         > Paper Handling<br>Colats Sheets - All Sheets         > Paint Job Socurity<br>None         > Watermark<br>Off         > Finishing Options         Apply Finishings         Trim         > Printer Info | 官 Canon TM-255-<br>Default Setting:<br>Printer Option:<br>Cut After Each Page |

Note:

To open a file that was created in the desktop version of Poster Artist in the online version,

You will need to click the icon to the right of the home icon in the top left corner > Open File > Select from this device > Choose file > OK > OK.

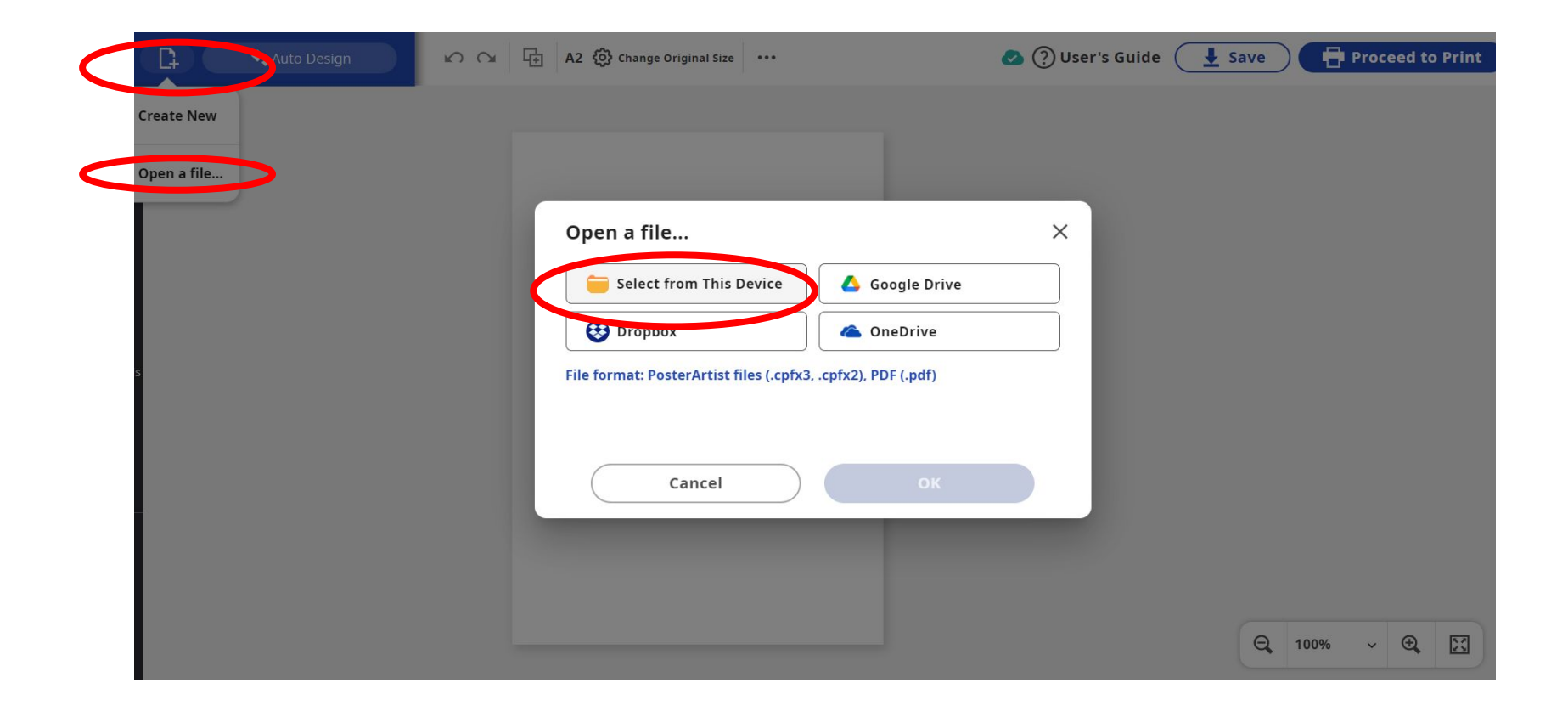

## **Thank You!**

Any Design Questions after the live webinar can be sent to <u>dana@presentationsys.com</u> Tech Questions can be sent to <u>jesse@presentationsys.com</u>